## Ochrona danych osobowych dane do anonimizacji

|             | Comarch DMS 2023.0.0                                                       | [Firma ABC] ADMIN 🗕 🗆 🗙 |
|-------------|----------------------------------------------------------------------------|-------------------------|
|             | Ustawienia                                                                 |                         |
| â           | POŁĄCZENIA Z ERP SERWER POCZTOWY EMAIL NARZĘDZIA API PRZECHOWYWANIE PLIKÓW |                         |
| ۵           | Ochrona danych osobowych                                                   |                         |
| •••         | Ustawienia konfiguracyjne Ustaw<br>Dane do anonimizacji Szukaj             |                         |
|             |                                                                            |                         |
| <b>*</b> ** |                                                                            |                         |
| đ           |                                                                            |                         |
| \$          |                                                                            |                         |
| ≯           |                                                                            |                         |
| 20          |                                                                            |                         |
| •}-         |                                                                            |                         |
|             |                                                                            |                         |
|             |                                                                            |                         |
|             |                                                                            |                         |
|             |                                                                            |                         |

Pole "Dane do anonimizacji"

Kliknięcie w link <sup>Szukaj</sup> wywołuje okno, w którym administrator wyszukuje dane do anonimizacji w ramach typu obiegu dokumentów i kontrolek wybranych w Ustawieniach konfiguracyjnych.

| Anonimizacja danych 🛛 🗙                                                                                                    |                 |                  |                 |                  |   |         |  |
|----------------------------------------------------------------------------------------------------|-----------------|------------------|-----------------|------------------|---|---------|--|
| Wpisz dane do anonimizacji                                                                                                    | Comarch         | Szukaj           |                 |                  |   |         |  |
| Typy obiegu                                                                                                    | Przykład        |                  |                 |                  |   |         |  |
|                                                                                                    | • P             | ola karty obiegu | O Wiersze danyo | ch tabelarycznyc | h |         |  |
| NUMER NAZ                                                                                                    | WA (NAZWA) IN   | Formacja (Str    | ING1)           |                  |   |         |  |
| ✓ PR/9/6/2022 Coma                                                                                                    | ırch            |                  |                 |                  |   |         |  |
|                                                                                                    |                 |                  |                 |                  |   |         |  |
|                                                                                                    |                 |                  |                 |                  |   |         |  |
|                                                                                                    |                 |                  |                 |                  |   |         |  |
|                                                                                                    |                 |                  |                 |                  |   |         |  |
|                                                                                                    |                 |                  |                 |                  |   |         |  |
|                                                                                                    |                 |                  |                 |                  |   |         |  |
| W polu "Szukaj" wpisz frazę w oparciu o którą zostaną wyszukane dane. Zostaną zwrócone wyniki (dokumenty Comarch DMS), których kryterium wyszukiwania spełnia<br>przynajmniej jedno pole oznaczone jako "pola z możliwością anonimizacji" (skonfigurowane w "Ustawienia konfiguracyjne -> Dane do anonimizacji").<br>Aby łatwiej można było zweryfikować poprawność wyszukanych danych, wyniki zostały podzielone na strony po 100 dokumentów (o ile ilość wyszukanych dokumentów<br>przekracza 100).<br>Po zanonimizowaniu strony automatycznie zostanie wyświetlona kolejna strona. Przed naciśnięciem przycisku "Anonimizuj" upewnij się że dane na oznaczonym<br>dokumencie mają zostać zanonimizowane! Dane na dokumentach które nie powinny zostać zanonimizowane należy odznaczyć.<br>UWAGA – PROCES ANONIMIZACJI JEST NIEODWRACALNY! |                 |                  |                 |                  |   |         |  |
| Strona 1 z 1 (1 wyników)                                                                                                    | Następna strona | Anonimizuj       |                 |                  |   | Zamknij |  |

Okno 'Anonimizacja danych', po uruchomieniu wyszukiwania danych

## W oknie udostępniono funkcje:

**Wpisz dane do anonimizacji** – w polu należy wpisać frazę, według której nastąpi wyszukiwanie danych do anonimizacji.

Szukaj – wyszukuje wpisaną frazę w zadanych kontrolkach i kolumnach kontrolki typu dane tabelaryczne.

**Typy obiegu** – lista skonfigurowanych typów obiegu dokumentów, w ramach których można dokonać anonimizacji danych kontrahentów.

**Pola karty obiegu / Wiersze danych tabelarycznych** – wskazanie w jakiego typu elementach karty obiegu będzie wyszukiwana wpisana fraza.

Po wyszukaniu danych do anonimizacji, zostaje wyświetlona tabela zawierająca listę, na których dane zostaną zanonimizowane. Aby łatwiej można było zweryfikować poprawność wyszukanych danych, wyniki zostały podzielone na strony po 100 dokumentów (o ile ilość wyszukanych dokumentów przekracza 100). Po zanonimizowaniu strony automatycznie zostanie wyświetlona kolejna strona.

Po zaznaczeniu pozycji poddawanych anonimizacji, należy kliknąć w przycisk . Zanim dane zostaną bezpowrotnie usunięte z bazy, zostanie wyświetlony komunikat:

|                                                                        | $\times$ |
|------------------------------------------------------------------------|----------|
| Czy na pewno chcesz usunąć z bazy dane na zaznaczonych<br>dokumentach? |          |
| Tak Nie                                                                |          |

Komunikat wyświetlany po użyciu funkcji 'Anonimizuj'

Po wykonaniu anonimizacji na dokumencie w kontrolce, wierszu kontrolki 'Dane tabelaryczne' wyświetlana jest informacja: "Dane zanonimizowane".

| FKK/4/6/2018                                  | $ \in \blacksquare ($ |          |       |                     |        |        |      |            |                   |
|-----------------------------------------------|-----------------------|----------|-------|---------------------|--------|--------|------|------------|-------------------|
| Karta obiegu<br>Rejestracja faktury kosztowej |                       |          |       |                     |        |        |      | Data utwor | zenia : 06-06-201 |
| Skan dokumentu<br>~xl5bce<br>Data wystawienia |                       | ☆ 🗎      |       |                     |        |        |      |            |                   |
|                                               | 2018-                 | -06-06 🗸 |       |                     |        |        |      |            |                   |
| Numer dokumentu<br>987/56/44/05/2018          |                       |          | Kontr | ahent<br>🔊 Dane zar | nonimi | zowane |      |            |                   |
| Adres kontrahenta                             |                       |          | NIP   |                     |        |        |      |            |                   |
| Dane zanonimizowane                           |                       |          | Dan   | e zanonimiz         | zowan  | e      |      |            |                   |
| Forma płatności                               |                       |          | Term  | in płatności        |        |        |      |            |                   |
| Gotówka                                       |                       | ~        |       |                     |        |        |      | 2018-06-0  | 6 ~               |
| Waluta                                        |                       |          | Nazw  | а                   |        |        |      |            |                   |
| PLN                                           |                       | ~        | Dan   | e zanonimiz         | zowan  | e      |      |            |                   |
| Utwórz dokument<br>FZ-18/6/2/OOK<br>tabela    |                       |          |       |                     |        |        |      |            |                   |
| LP twr                                        |                       | Ilosc    |       | JM                  |        | Cena   |      | STVAT      |                   |
| 1 🗐 🛞 [KOPERTA AS                             | ] koperta A5          | 1500,0   | 0     | szt.                | ~      |        | 0,53 | 23%        | ~                 |
|                                               | ELOWY] KK987_C        | 300,0    |       | szt.                | ~      |        | 2,50 | 23%        | ~                 |

Karta obiegu dokumentów, na której zanonimizowano dane kontrahenta w kontrolce typu 'Kontrahent'